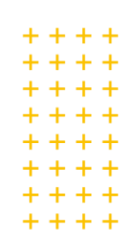

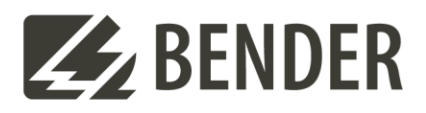

# Informationen zum Software-Update für UNIMET<sup>®</sup> 300/400/610/800/810ST

## **UNIMET® 800ST – erste Generation**

Man erkennt das Gerät an der festen Netzanschlussleitung. Das letzte Update, welches auf dieses Gerät aufgespielt werden kann, trägt die Versionsnummer 3.1.20 und beinhaltet die DIN EN 62353:2015-10 und die OEVE/OENORM EN 62353:2015-11-01. Diese Normen existieren allerdings nur als reine Textversion im Sicherheitstester. Die Version beinhaltet nicht den aktuellen Inhalt der oben genannten Normen und kann aufgrund der veralteten Hardware (Die ersten Geräte dieser Edition (erste Generation) sind mindestens 14 Jahre alt) nicht auf das Gerät aufgespielt werden. Es können allerdings alle notwendigen Anpassungen mit dem Prüfschritt-Editor vorgenommen werden (z. B. Änderung des Grenzwertes für Prüfungen an Defibrillatoren). Weitere Informationen zum Prüfschritt-Editor finden Sie im TGH UNIMET<sup>®</sup> 800/810ST. Für die Softwareversion 3.1.20 ist nur die Control Center-Software bis zu der Version 3.1.20 einsetzbar. Die Softwareversion 5.0.6. kann auf dem UNIMET<sup>®</sup> der ersten Generation nicht mehr aufgespielt werden. Dies gilt auch für alle weiteren Software Updates die die Geräte der ersten Generation betreffen.

## **UNIMET® 800ST – zweite Generation**

Für dieses Gerät war bisher die Softwareversion 4.3.4 erhältlich. Diese Version beinhaltete die DIN EN 62353:2015-10 und die OEVE/OENORM EN 62353:2015-11-01 als Textversion und alle aktuellen Verbesserungen. Es ist nun in wenigen Schritten möglich, die neue Softwareversion 5.0.6. auf das UNIMET<sup>®</sup> 800ST aufzuspielen. Für Anwender, die noch eine Softwareversion 4.XX auf Ihrem UNIMET<sup>®</sup> haben, ist die Version 5.0.6. kostenpflichtig. Die Änderungen entnehmen Sie bitte dem Abschnitt "Wesentliche Änderungen und Funktionen mit der neuen Software Version 5.0.6 für UNIMET<sup>®</sup> 8x0ST/610ST" weiter unten.

## **UNIMET® 810ST**

Für dieses Gerät war bisher die Softwareversion 4.3.4 erhältlich. Diese Version beinhaltete die DIN EN 62353:2015-10 und die OEVE/OENORM EN 62353:2015-11-01 als Textversion und alle aktuellen Verbesserungen. Es ist nun in wenigen Schritten möglich, die neue Softwareversion 5.0.6. auf das UNIMET<sup>®</sup> 800ST aufzuspielen. Für Anwender, die noch eine Softwareversion 4.XX auf Ihrem UNIMET<sup>®</sup> haben, ist die Version 5.0.6. kostenpflichtig. Die Änderungen entnehmen Sie bitte dem Abschnitt "Wesentliche Änderungen und Funktionen mit der neuen Software Version 5.0.6 für UNIMET<sup>®</sup> 8x0ST/610ST" weiter unten.

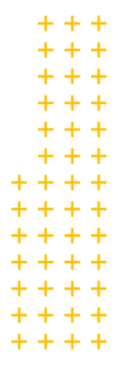

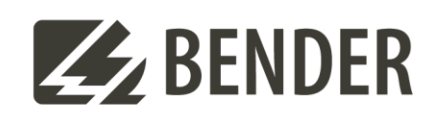

# Informationen zum Software-Update von UNIMET<sup>®</sup> 300/400ST

Das Update auf die Softwareversion 3.51 für UNIMET<sup>®</sup> 300ST und UNIMET<sup>®</sup> 400ST ist seit März 2024 verfügbar. Das Update der Version 3.51 ist für alle Nutzer von UNIMET<sup>®</sup> 300ST und UNIMET<sup>®</sup> 400ST kostenpflichtig. Kunden mit einem UNIMET<sup>®</sup> 300ST und einer Softwareversion kleiner als 3.00 benötigen zusätzlich einen Hardware- Umbau des betreffenden Gerätes. Dieser Hardware- Umbau ist kostenpflichtig. Alle UNIMET<sup>®</sup> 300/400ST müssen für das Aufspielen des Software- Updates nach Grünberg eingesendet werden. Um einen schnellen Ablauf zu ermöglichen, vereinbaren Sie bitte einen Termin per E-Mail mit uns! Sie können sich zwecks Terminvereinbarungen gern an karlheinz.rein@bender.de wenden.

Bei Rückfragen zur Softwareaktualisierung oder einer Bestellung wenden Sie sich bitte an Ihre jeweilige Gebietsvertretung (auf der Homepage unter Kontakt ersichtlich)! Bitte geben Sie stets die Seriennummer des zu aktualisierenden UNIMET<sup>®</sup> an. Nur so kann ein reibungsloser Ablauf erfolgen. Sie können Ihre Fragen auch direkt via E-Mail an karl-heinz.rein@bender.de richten.

# Hinweis zum Softwareupdate für UNIMET® 300/400/610/800/810ST

Die Firma Bender führt regelmäßig Softwareaktualisierung der Sicherheitstester (UNIMET<sup>®</sup> Serie) durch. In diesem Zusammenhang informieren wir stets all unsere Geschäftspartner z. B. Hersteller von Verwaltungssoftware. Bitte stellen Sie vor einem Update des UNIMET<sup>®</sup> sicher, dass die Version des Betriebssoftware-Updates mit Ihrer intern genutzten Verwaltungssoftware harmoniert.

# Wesentliche Änderungen und Funktionen mit der neuen Software-Version 5.0.6 für UNIMET<sup>®</sup>8x0ST/610ST

# Normen aktualisiert/erneuert

# DIN EN 60601-1 (VDE 0750-1):2022-11

Die Norm wurde auf das das aktuelle Ausgabedatum aktualisiert. Prüfschritte und Grenzwerte die UNIMET<sup>®</sup> betreffen blieben in dieser Ausgabe unverändert zum Vorgänger.

In der Sprache **Österreichisch** wurden die Texte der Normen auf die entsprechende OVE-Norm umgestellt.

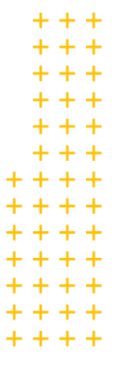

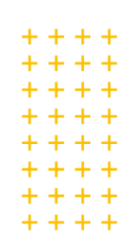

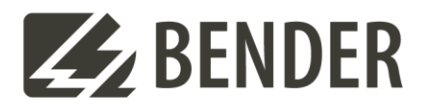

# Der Ausdruck von Geräteprotokollen wurde funktionell erweitert

## 1. Option:

Anstatt den Ausdruck eigenhändig zu unterschreiben, wird der Text **Dieses Protokoll wurde maschinell erstellt und ist auch ohne Unterschrift gültig** ausgedruckt. Diese Option kann im Control Center unter dem Programmpunkt **Protokoll-Kopfzeile** konfiguriert werden.

| BEN                                                                                                    | DER                                                                                                    | Bender Gmbl<br>Londorferstraße 6<br>D-35305 Grünber                                                         | H & Co. KG                                                                                                    |                                                                                                    |                                 |
|----------------------------------------------------------------------------------------------------|----------------------------------------------------------------------------------------------------|----------------------------------------------------------------------------------------------------|----------------------------------------------------------------------------------------------------|----------------------------------------------------------------------------------------------------|---------------------------------|
|                                                                                                    |                                                                                                    |                                                                                                    | Geräteprotokoll<br>Geräte-ID : 62353_pse                                                                                                    |                                                                                                    |                                 |
| Werk-Nr.<br>Hersteller<br>Bezeichnung<br>Prüfkosten<br>Mandant<br>Kommentar                                                                                                    | WinCE 7<br>Bender<br>Unimet 8<br>50€<br>SCT<br>Test                                                                                                    | 810                                                                                                    | Ort<br>Straße<br>Gebäude<br>Abteilung<br>Raum                                                                                                    | Grünberg<br>Londorfer Straße<br>BA2<br>Entwicklung<br>A2.11                                                                                                | 65                              |
| Prüfvorschri<br>Name : 62353-                                                                                                    | ft<br>1-sk1-pse                                                                                                    |                                                                                                    |                                                                                                    |                                                                                                    |                                 |
| Vorm MOD.DIN EN 62353 (VDE 0751-1):2015-1<br>tersteller PSE neu<br>Bezeichnung PSE neu<br>Die Prüfvorschrift wurde mit dem Prüfschritte-Editor erstellt                                                                                                    |                                                                                                    |                                                                                                    | 751-1):2015-10<br>Editor erstellt                                                                                                    | Schutzklasse<br>Prüfintervall<br>Datum                                                                                                    | SK I<br>24 Monate<br>13.12.2022 |
| Elektrische F                                                                                                    | e Dokument<br>Prüfschritt<br>e auf 230 V                                                                                                    | e<br>ation ist verfügbar<br>e<br>blt referenziert.                                                          | und entspricht der Revision                                                                                                    | des ME-Gerätes                                                                                                    | S.                              |
| Nr.         Messw           1         < 0,01           5         > 200           6         11,71           80         < 0,01           81         226 V           82         < 0,00           212         < 0,02           213         < 0,02           213         < 0,02           215         < 0,001 | vert         Green           01 Ω         0,2           ,00 MΩ         7,0           MΩ         2,0           05 KVA         2           2 mA         0,5           01 mA         0,1           2 mA         0,5           0,1 mA         0,1 | enzwert<br>100 Ω<br>10 ΜΩ<br>10 ΜΩ<br>1<br>10 ΜΩ<br>1<br>10 ΜΑ<br>10 ΜΑ<br>10 ΜΑ<br>10 ΜΑ<br>10 ΜΑ<br>10 ΜΑ | Schutzleiterwider<br>Isolationswiderst<br>Isolationswiderst<br>Laststrom<br>Betriebsspannung<br>Leistungsaufnahr<br>Geräteableitstrom<br>Berührstrommess<br>Berührstrommess | stand Gehäuse Schutzleiter<br>and Gehäuse<br>and Schutzleiter<br>ine<br>i SK I Differenzstrom<br>ung Direkt<br>SK I Differenzstrom Ph-r<br>ung Direkt Ph-r |                                 |
| Funktionspri<br>/ Funktionspr                                                                                                    | üfung<br><sup>üfung</sup>                                                                                                    |                                                                                                    |                                                                                                    |                                                                                                    |                                 |
| Prüfung<br>Prüfer/In<br>Prüfdatum                                                                                                    | BESTA<br>Peter Mu<br>15.12.20                                                                                                    | NDEN<br>istermann<br>22                                                                                     | Dieses Protok<br>ohne Untersc<br>Nächste Prüft                                                                                                    | oll wurde maschinell erstel<br>hrift gültig.<br>Ing 15.12.2024                                                                                             | lt und ist auch                 |
|                                                                                                    |                                                                                                    |                                                                                                    |                                                                                                    |                                                                                                    |                                 |

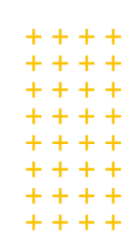

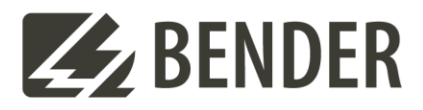

## 2. Option:

Anstatt den Ausdruck eigenhändig zu unterschreiben, wird eine Bitmap-Datei mit der eigenen Unterschrift ausgedruckt. Diese Option kann im Control Center unter dem Programmpunkt **Protokoll-Kopfzeile** konfiguriert werden.

Die Auswahl der Bitmap-Datei erfolgt über das UNIMET<sup>®</sup> Control Center und wird zum UNIMET<sup>®</sup> übertragen. Ist der Prüfername mit dem Dateinamen der Bitmap identisch, wird dann diese Bitmap-Datei an der Stelle der Unterschrift im Geräteprotokoll ausgedruckt.

|                                                                                                    | -                                                                                                    | Geräteprotokoll                                                                                                    |                                                                                                    |                                 |
|----------------------------------------------------------------------------------------------------|----------------------------------------------------------------------------------------------------|----------------------------------------------------------------------------------------------------|----------------------------------------------------------------------------------------------------|---------------------------------|
|                                                                                                    |                                                                                                    | Geräte-ID : 62353_pse                                                                                                    |                                                                                                    |                                 |
| Werk-Nr.<br>Hersteller<br>Bezeichnung<br>Prüfkosten<br>Mandant<br>Kommentar                                                                                                    | WinCE 7<br>Bender<br>Unimet 810<br>50€<br>SCT<br>Test                                                                                                    | Ort<br>Straße<br>Gebäude<br>Abteilung<br>Raum                                                                                                    | Grünberg<br>Londorfer Straße<br>BA2<br>Entwicklung<br>A2.11                                                             | 65                              |
| Prüfvorschrift<br>Name : 62353-1-s                                                                                                    | sk1-pse                                                                                                    |                                                                                                    |                                                                                                    |                                 |
| Norm<br>Hersteller<br>Bezeichnung<br>Die Prüfvorschrift                                                                                                    | MOD.DIN EN 62353 (VDE 0<br>PSE neu<br>PSE neu<br>wurde mit dem Prüfschritte                                                                                                    | )751-1):2015-10<br>Editor erstellt                                                                                                    | Schutzklasse<br>Prüfintervall<br>Datum                                                                                  | SK I<br>24 Monate<br>13.12.2022 |
| Mechanische 1     Keine Beschäu     Relevante Zub     Erforderliche I                                                                                                    | feile sind unversehrt<br>ligungen oder Verunreinigur<br>nehörteile des ME-Gerätes in<br>Jokumentation ist verfügbar<br>üfschritte                                                                  | igen<br>Ordnung (z.B. Kabel, Patienten<br>und entspricht der Revision de                                                                                                    | anschlüsse, Schläuche)<br>s ME-Gerätes                                                                                  | 1                               |
| Strommesswerte a                                                                                                    | suf 230 Volt referenziert.<br>t Grenzwert<br>Ω 0,200 Ω<br>0 MO 7.00 MO                                                                                                    | Schutzleiterwiderstar<br>Isolationswiderstand<br>Isolationswiderstand                                                                                                    | nd Gehäuse Schutzleiter<br>Gehäuse<br>Schutzleiter                                                                      |                                 |
| $\begin{array}{c cccc} \sqrt{1} & < 0,001 \\ \sqrt{5} & > 200,01 \\ \sqrt{6} & 11,71 \ \text{M} \\ \sqrt{80} & < 0,005 \\ \sqrt{81} & 226 \ \text{V} \\ \sqrt{82} & < 0,005 \\ \sqrt{82} & < 0,005 \\ \sqrt{212} & < 0,021 \\ \sqrt{213} & < 0,021 \\ \sqrt{213} & < 0,021 \\ \sqrt{215} & < 0,001 \\ \end{array}$ | Ω         2,00 MΩ           A         -           kvA         -           mA         0,50 mA           mA         0,100 mA           nA         0,50 mA           mA         0,100 mA              | Laststrom<br>Betriebsspannung<br>Leistungsaufnahme<br>Geräteableitstrom SN<br>Berührstrommessung<br>Geräteableitstrom SN<br>Berührstrommessung                                      | < I Differenzstrom<br>g Direkt<br>< I Differenzstrom Ph-r<br>g Direkt Ph-r                                              |                                 |
| √ 1 < 0,001<br>√ 5 > 200,00<br>√ 6 11,71 M<br>√ 80 < 0,005<br>√ 81 226 V<br>√ 82 < 0,005<br>√ 212 < 0,02r<br>√ 214 < 0,001<br>√ 213 < 0,02r<br>√ 215 < 0,001 Funktionsprüff                                                                                                    | A         2,00 MΩ           A         -           kVA         -           mA         0,50 mA           mA         0,50 mA           mA         0,50 mA           mA         0,100 mA           ung | Laststrom<br>Betriebsspannung<br>Leistungsaufnahme<br>Geräteableitsrom SP<br>Berührstrommessun<br>Geräteableitsrom SP<br>Berührstrommessung                                         | < I Differenzstrom<br>g Direkt<br>< I Differenzstrom Ph-r<br>g Direkt Ph-r                                              |                                 |
| V 1 < 0,001<br>V 5 > 200,0<br>V 6 11,71 M<br>V 80 < 0,005<br>81 226 V<br>V 82 < 0,005<br>V 212 < 0,02 r<br>V 214 < 0,02 r<br>V 213 < 0,02 r<br>V 215 < 0,001<br>Funktionsprüfi<br>Prüfung<br>Prüfung<br>Prüfurg                                                                                                    | B 2,00 MQ<br>A -<br>KVA -<br>nA 0,50 mA<br>mA 0,50 mA<br>mA 0,100 mA<br>mA 0,100 mA<br>ung<br>ung<br>BESTANDEN<br>Peter Mustermann<br>15.12.2022                                                   | Laststrom<br>Betriebsspannung<br>Leistungsaufnahme<br>Geräteableitstrom SP<br>Berührstrommessung<br>Berührstrommessung<br>Peräter Auss<br>Viewer Auss<br>Untersc<br>Nächste Prüfung | ( I Differenzstrom<br>g Direkt<br>( I Differenzstrom Ph-r<br>g Direkt Ph-r<br><i>Direkt</i> Ph-r<br>brift<br>15.12.2024 |                                 |

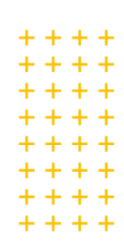

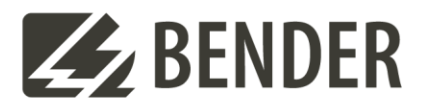

## Konfiguration der Unterschriftsoptionen

In dem Programmpunkt des UNIMET<sup>®</sup> Control Centers **Protokoll-Kopfzeile** sind diese Optionen einstellbar.

| ck in das Feld, können neue Unterschriften<br>alliert und hier angezeigt werden                                                                                                    |
|----------------------------------------------------------------------------------------------------|
| callierten Unterschriften.<br>den Namen, wird die Unterschrift im<br>ngezeigt. Mit Doppelklick auf den Namen,<br>cerschrift gelöscht werden. Die Bitmap-<br>den verschlüsselt gespeichert.<br>nstellbar<br>dig unterschreiben (Default)<br>cerschrift gültig<br>s Unterschrift |
|                                                                                                    |

Mit Speichern und zum UNIMET<sup>®</sup> übertragen, gelangen alle installierten Unterschriften und die entsprechende Option auf das UNIMET<sup>®</sup>.

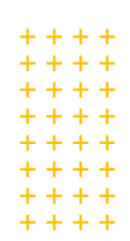

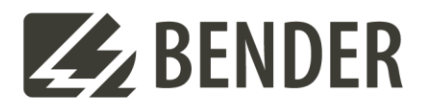

# Wesentliche Änderungen und Funktionen mit der neuen Software-Version 5.0.3 für UNIMET<sup>®</sup>8x0ST/610ST

# Normen aktualisiert/erneuert

# DIN EN 61010-1 (VDE 0411-1):2020-03

Aktualisierte Norm beinhaltet neue Grenzwerte

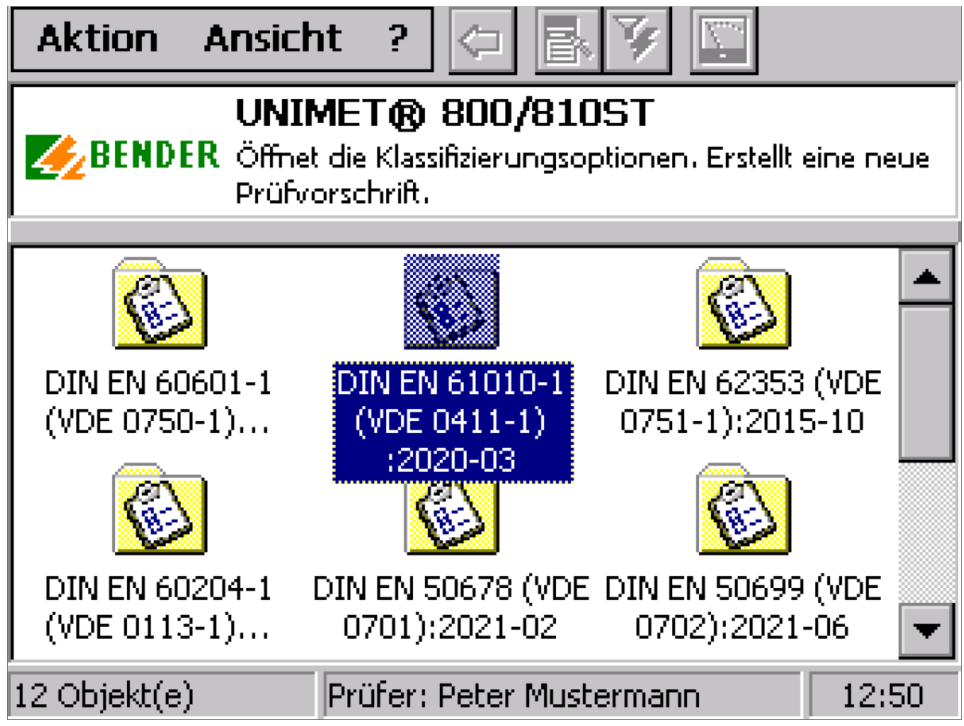

Entfallen ist die Norm DIN VDE 0701-0702:2008-06, dafür wurden 2 neue Normen eingeführt.

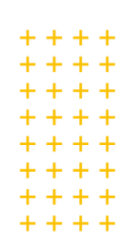

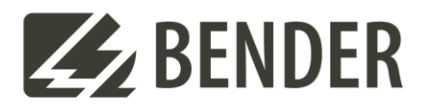

# DIN EN 50678 (VDE 0701):2021-02

Neue Norm zur Überprüfung der Schutzmaßnahmen nach einer Reparatur

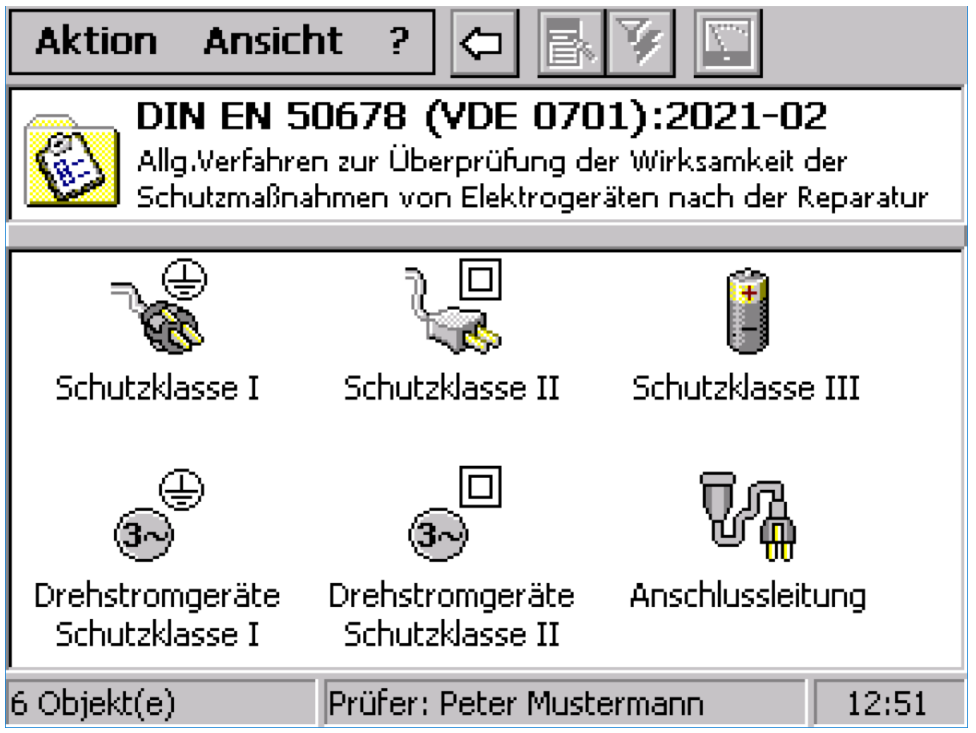

# DIN EN 50699 (VDE 0702):2021-06

Neue Norm für Wiederholungsprüfungen

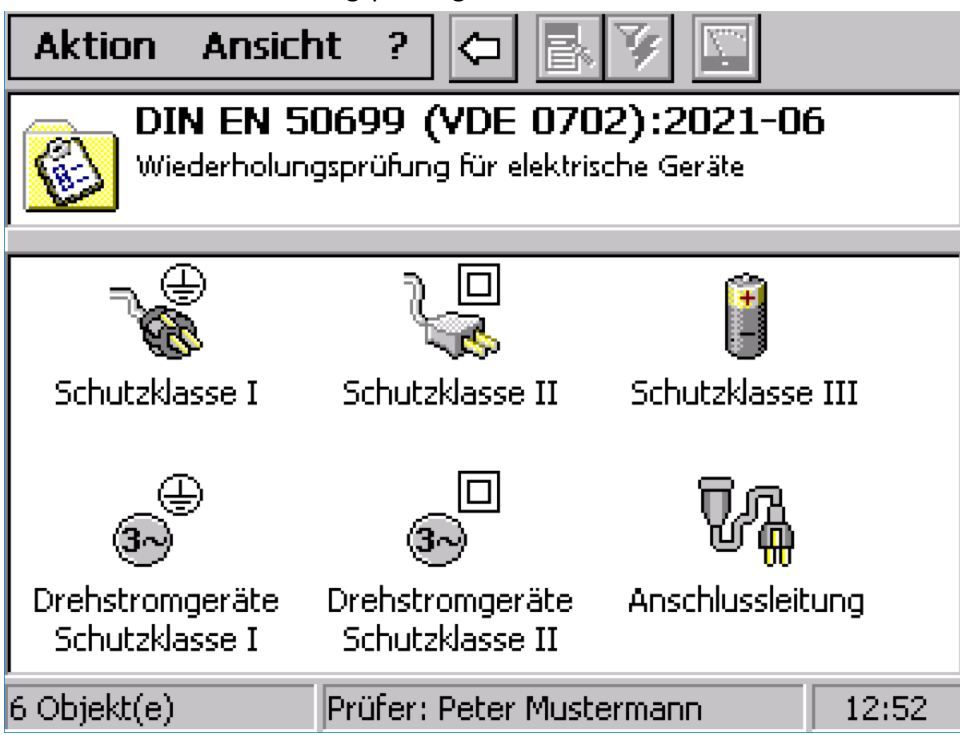

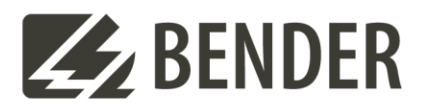

Geräteprotokolle sind normalerweise fest mit einer Prüfvorschrift verknüpft. Die Prüfvorschrift wiederum bezieht sich auf eine Norm und enthält alle Prüfschritte, die bei einer Geräteprüfung durchgeführt werden. Mit der neuen Funktion einem Geräteprotokoll eine neue/andere Prüfvorschrift zuweisen zu können, kann diese feste Bindung aufgehoben werden. Das ist besonders nützlich, wenn sich Normen für bestehende geprüfte Geräte verändern.

Es bestehen 2 Möglichkeiten einem Geräteprotokoll eine neue/andere Prüfvorschrift zu zuweisen. Dazu wird der Ordner Geräteprotokolle geöffnet und das betreffende Geräteprotokoll ausgewählt.

Über das Kontext-Menü kann mit Geräteprotokoll – Prüfvorschrift ändern der Dialog Neue Prüfvorschrift zuweisen geöffnet werden.

| Aktion Ancicht 2 (5 🗖 🔽 💟                                                                                                    |            |
|----------------------------------------------------------------------------------------------------|------------|
| Geräte-ID                                                                                                    | ×          |
| 61010-1-sk1-spg                                                                                                    |            |
| Geräteprüfung starten<br>Geräteprotokoll - Eigenschaften<br>Geräteprotokoll - Prüfvorschrift ändern<br>Geräteprotokoll(e) - Drucken<br>Geräteprotokoll(e) - Übersicht drucken<br>Geräteprotokoll(e) - XML-Export (USB)<br>Geräteprotokoll(e) - CSV-Export (USB) |            |
| Ändert die aktuelle Prüfvorschrift. Durch den Wechsel w<br>die Messwerte gelöscht und der Status auf "Nicht Geprüft<br>gesetzt!                                                                                                    | erden<br>" |
| 2 Objekt(e) Prüfer: Peter Mustermann                                                                                                    | 12:55      |

+ + + + + + + + + + + + + + + + + + + + + + + +

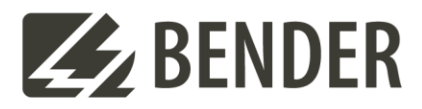

Über das Kontext-Menü Geräteprotokoll – Eigenschaften und der Klappkarte Prüfvorschrift kann mit einem Doppelklick auf den Namen der Prüfvorschrift der Dialog Neue Prüfvorschrift zuweisen geöffnet werden.

| Geräte-ID: 610                                                              | 10-1-sk1-spg                                                                   | ОК                | ×        |
|-----------------------------------------------------------------------------|--------------------------------------------------------------------------------|-------------------|----------|
| Erstgemessene V                                                             | Verte Prüfvorschrift                                                           | -                 | ∎        |
| GENERELL<br>Name                                                            | 61010-1-sk1-spa                                                                |                   | <b>_</b> |
| Hersteller<br>Bezeichnung<br>Prüfintervall<br>Norm<br>Schutzklasse<br>Datum | 1-sk1-spg<br>12 Monate<br>DIN EN 61010-1 (VDE 0411-1):20<br>SK I<br>13.09.2022 | )20-0             | •        |
| Info<br>Die Geräteprüfung<br>einem Doppeklick k<br>werden.                  | erfolgt anhand dieser Prüfvorschr<br>ann eine neue Prüfvorschrift zugev        | ift. Mi<br>vieser | t<br>1   |

## Dialog Neue Prüfvorschrift zuweisen

| Neue Prüfvor                                                         | schrift zuweisen                                                   | ×                              |
|----------------------------------------------------------------------|--------------------------------------------------------------------|--------------------------------|
| Wählen Sie die n<br>werden die Mess<br>Geprüft" gesetzt              | eue Prüfvorschrift aus. Durch<br>werte gelöscht und der Statu<br>! | h den Wechsel<br>us auf "Nicht |
| [Prüfvorschriften                                                    | 1                                                                  |                                |
| DIN EN 61010-                                                        | 1 (VDE 0411-1):2020-03                                             | <b>•</b>                       |
| 61010-1-sk1-st<br>61010-2-sk1-st<br>61010-3-sk1-st<br>61010-4-sk1-st | og<br>rom<br>og<br>rom                                             |                                |
| Bezeichnung<br>Datum                                                 | 1-sk1-spg<br>13.09.2022                                            |                                |
| Neue Prü                                                             | fvorschrift zuweisen                                               | Abbrechen                      |

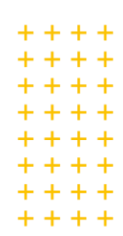

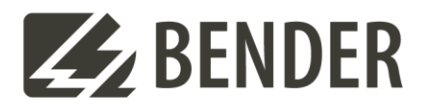

Die obere Auswahlbox zeigt die dem Geräteprotokoll zugrundeliegende Prüfnorm an. Gleichzeitig wirkt sie als Auswahl-Filter für die Prüfvorschriften, die dieser Prüfnorm entsprechen und in der unteren Auswahlbox angezeigt werden.

## **Ein Beispiel**

Es existiert ein Geräteprotokoll für einen Prüfling mit der Geräte-ID 123456. Die verwendete Prüfvorschrift basiert auf der nicht mehr aktuellen DIN VDE 0701-0702:2008-06. Nun steht eine Wiederholungsprüfung an.

## Schritt 1

Anlegen einer neuen Prüfvorschrift nach DIN EN 50699 (VDE 0702):2021-06, die zu dem bestehenden Prüfling passt.

## Schritt 2

Das Geräteprotokoll mit der Geräte-ID 123456 im Ordner Geräteprotolle auswählen, den Dialog Neue Prüfvorschrift zuweisen öffnen, die Norm DIN EN 50699 (VDE 0702):2021-06 auswählen und die neu erstellte Prüfvorschrift auswählen. Mit dem Button Neue Prüfvorschrift zuweisen den Vorgang abschließen.

## Anmerkung:

Durch das Zuweisen einer neuen Prüfvorschrift wird das Geräteprotokoll zurückgesetzt, d.h. das letzte Prüfergebnis mit den Messwerten wird gelöscht. Das Prüfergebnis bekommt den Status "NICHT GEPRÜFT". Geräteprotokolle mit diesem Status können nicht in das Control Center übertragen werden. Es besteht aber die Möglichkeit über das Kontext-Menü Geräteprotokoll - XML-Export (USB) die Daten auf ein anderes UNIMET<sup>®</sup>8x0ST/610ST zu übertragen.

## Schritt 3

Die Wiederholungsprüfung mit der neuen zugewiesenen Prüfvorschrift durchführen.

## Schritt 4

Bei Bedarf das Geräteprotokoll in das UNIMET<sup>®</sup> Control Center übertragen.

## Anmerkung:

Die Gerätehistorie im Control Center wird voll unterstützt. Im Verlauf der Gerätehistorie zu dem Geräteprotokoll 123456 ist der Wechsel der Prüfvorschrift dokumentiert.

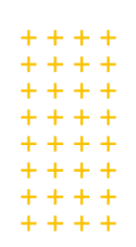

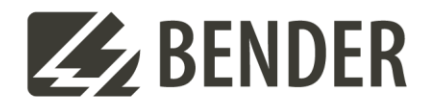

## Datenbank (Reparatur und Komprimierung)

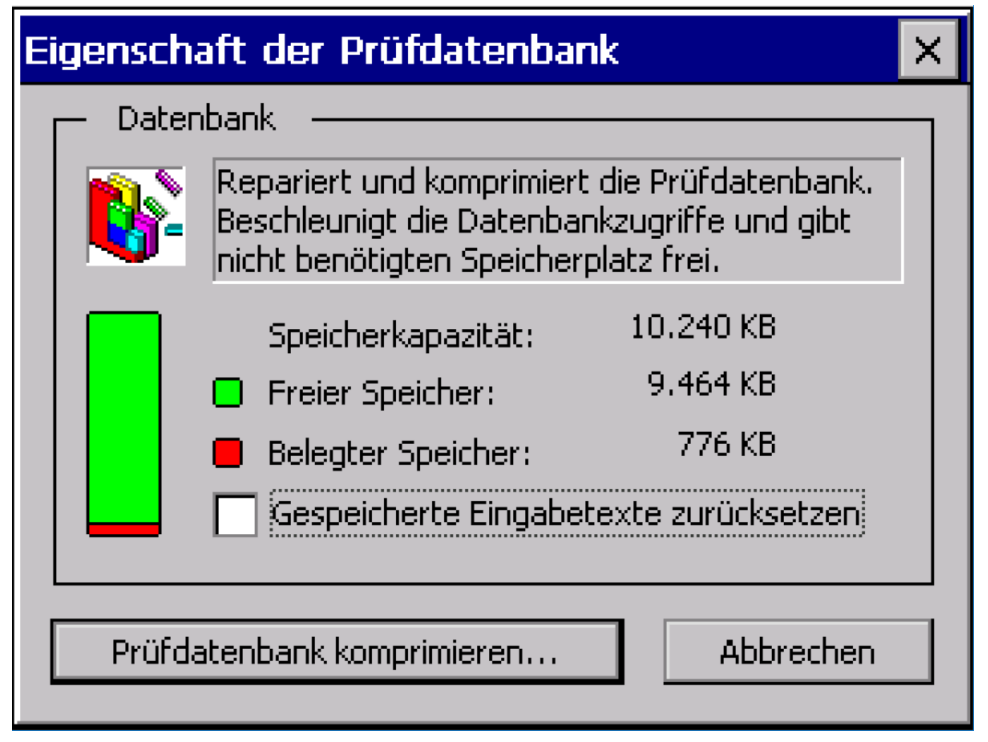

Die neue Funktion Gespeicherte Eingabetexte zurücksetzen ermöglicht alle bis zu diesem Zeitpunkt editierten und eingegebenen Text zu löschen. Im Laufe der Zeit kann der Datenbestand in der Datenbank stark ansteigen und die Reaktionsgeschwindigkeit bei Dialogeingaben deutlich verzögern. Das Löschen der Texte betrifft nur die Texte, die gesammelt wurden und in den Auswahlboxen zur vereinfachten Texteingabe gespeichert wurden. Bestehende Geräteprotokolle oder Prüfvorschrift bleiben dadurch unberührt.

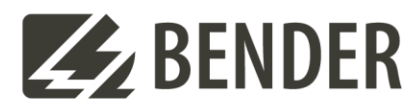

| Anpassungen | am | Geräteprotoko |  |
|-------------|----|---------------|--|
|-------------|----|---------------|--|

+ + + + + + + + + + + + + + + + + + + + + + + +

| <b>EXBENDER</b>                                                                                                    | Bender GmbH & Co. H<br>Londorferstraße 65<br>D-35305 Grünberg                                                                  | KG                                                                                                    |                                                                                                    |                                |
|----------------------------------------------------------------------------------------------------|----------------------------------------------------------------------------------------------------|----------------------------------------------------------------------------------------------------|----------------------------------------------------------------------------------------------------|--------------------------------|
|                                                                                                    | Geräte<br>Geräte-ID :                                                                                                    | eprotokoll<br>61010-1-sk1-spg                                                                                                    |                                                                                                    |                                |
| Werk-Nr<br>Hersteler -<br>Bezeichnung 1-sk1-sp<br>Prüfkosten -<br>Mandant -                                                                                                 | g                                                                                                    | Ort<br>Straße<br>Gebäude<br>Abteilung<br>Raum                                                                                                    |                                                                                                    |                                |
| Prüfvorschrift<br>Name : 61010-1-sk1-spg                                                                                                    |                                                                                                    |                                                                                                    |                                                                                                    |                                |
| Norm DIN EN<br>Hersteller -<br>Bezeichnung 1-sk1-sp                                                                                                    | 61010-1 (VDE 0411-1):2020-03<br>g                                                                                              | 1                                                                                                    | Schutzklasse<br>Prüfintervall<br>Datum                                                                                                    | SK I<br>12 Monate<br>13.09.202 |
| <ul> <li>✓ Ordnungsgemässer Zus</li> <li>✓ Richtige Gerätesicherun</li> <li>✓ Keine Anzeichen unzulä</li> <li>✓ Keine sicherheitsgefährd</li> </ul> Elektrische Prüfschritt | tand von Zugangsabdeckunger<br>gen (Nennstrom, Nennspannun<br>sisger Engriffe oder Veränderun<br>lende Verschmutzung, Korrosio | n, die ohne Werkzeug g<br>g, Abschaltcharakterist<br>gen<br>n oder Alterung                                                                                                    | geöffnet werden könne<br>k)                                                                                                    | n                              |
| $ \begin{array}{c c c c c c c c c c c c c c c c c c c $                                                                                                    | ot reterenziert. enzwert 00 Q S                                                                                                | chutzleterwiderstand fe<br>chutzleterwiderstand P<br>aststrom<br>etribesspannung<br>eistungsaufnahme<br>erührungsspannung SV<br>erührungsspannung SF<br>erührungsspannung NC<br>erührungsspannung SF<br>erührungsspannung SF<br>erührungsspannung SF | ste Letung (25A EPS8<br>üfstrom<br>C AC (TP1010)<br>DC (TP1010)<br>C AC PE-0 (TP1010)<br>C AC PE-0 (TP1010)<br>C AC PH-7 (TP1010)<br>DC Ph-7 (TP1010)<br>DC AP+7 (TP1010)<br>C AC PE-0 Ph-7 (TP10<br>C DC PE-0 Ph-7 (TP10 | 00)<br>10)                     |
| Funktionsprüfung<br>√ Funktionsprüfung                                                                                                    |                                                                                                    |                                                                                                    |                                                                                                    |                                |
| Prüfung NICHT                                                                                                    | BESTANDEN                                                                                                    | Unterschrift<br>Nächste Prufung                                                                                                    | t<br>21.11.2022                                                                                                    |                                |
| Prüfer/In Dieter<br>Prüfdatum 21.11.20                                                                                                    |                                                                                                    |                                                                                                    |                                                                                                    |                                |

Die Felder Schutzklasse, Prüfintervall und Datum wurden etwas weiter nach rechts geschoben. Damit steht mehr Platz für den Text der Norm zur Verfügung und wird komplett dargestellt (wichtig für Audits).

Das Prüfergebnis wird jetzt immer ganz unten an derselben Position gedruckt.

Karl-Heinz Rein, Produktmanager Prüfsysteme, Oktober 2024

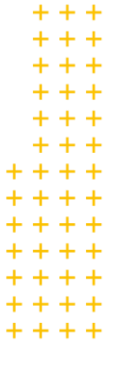